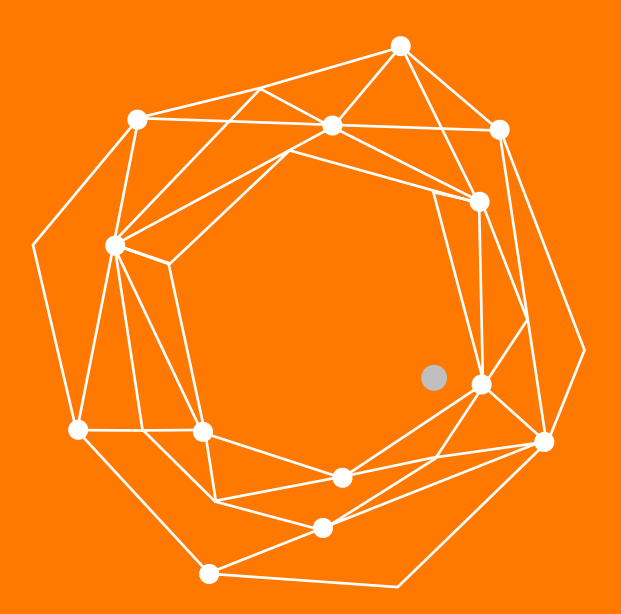

#### Configuración de Zoiper para macOS

Guía Rápida de Configuración

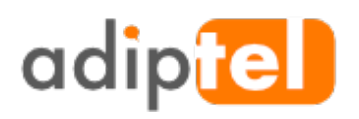

www.adiptel.com Tel. 34 915300145

Ver.1.2 miércoles, 15 de febrero de 2017

# CONFIGURACIÓN DE ZOIPER PARA MACOS

Esta guía te ayudará a instalar el **softphone** Zoiper en **macOS**, pero al ser instalaciones muy parecidas la puedes utilizar para instalar Zoiper en **cualquier otro sistema operativo** Zoiper es un softphone compatible con el servicio de **telefonía IP** de **Adiptel**.

#### **ESPECIFICACIONES DEL SOFTPHONE ZOIPER**

• Zoiper es un softphone que se puede instalar en android, iOS, Windows phone 8, windows, linux y macOS.

• Alta calidad en las llamadas.

• Fácil instalación gracias a que el softphone viene preconfigurado para nuestro servicio.

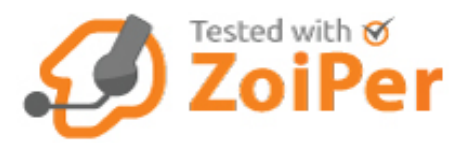

#### **PASO 1: DESCARGAMOS EL SOFTPHONE**

Pulsa sobre el siguiente link para ir a la página de descargas

Una vez en la página, ésta detectará la versión que tiene que descargar, pulse sobre el sistema operativo.

Elija la versión que desee descargar, una vez elegida empezará la descarga.

Los LED de alimentación, Ethernet y teléfono se encenderán cuando el HT802 esté listo para su

| → C ≜ htt           | ps://www.zoiper.com/e  | n/page/22d842c30  | 06b080c8402503db4  | 45878dcb?u=&h=&p=& | &o=&t=&x= ☆ | 2 🚨 💲 💱 🕴        | r 🗣 🛈 🦉      | щ |
|---------------------|------------------------|-------------------|--------------------|--------------------|-------------|------------------|--------------|---|
| adi<br>powered by 4 |                        |                   |                    |                    | ⊮ Foll      | ow us English (C | hange) Login |   |
| Downloa             | d a preconfigure       | d Zoiper          |                    |                    |             |                  |              |   |
|                     |                        | (                 | Choose you         | r platform         | I           |                  |              |   |
|                     | -                      | iOS               |                    | ł                  | Δ           | ć                |              |   |
|                     | Android                | iOS               | Windows<br>Phone 8 | Windows            | Linux       | Mac              | 2            |   |
|                     |                        |                   |                    |                    | Autoc       | ketected         | Next         |   |
|                     |                        |                   |                    |                    |             |                  |              |   |
| Want your ov        | wn pre-configured phon | e ? Get it here . |                    |                    |             |                  |              |   |
|                     |                        |                   |                    |                    |             |                  |              |   |

#### **PASO 2: INSTALAMOS EL SOFTPHONE**

Nos vamos a la carpeta de descargas y ejecutamos el fichero descargado. Empezará la instalación y aceptaremos la licencia de uso.

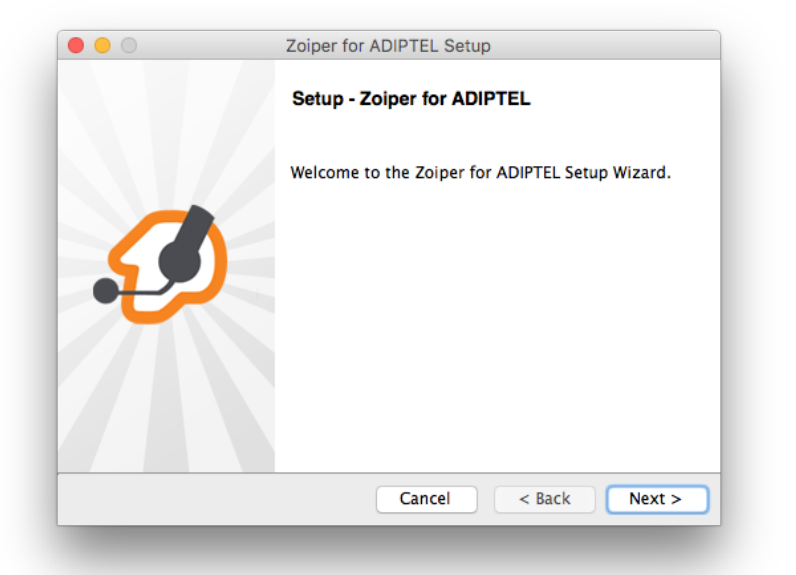

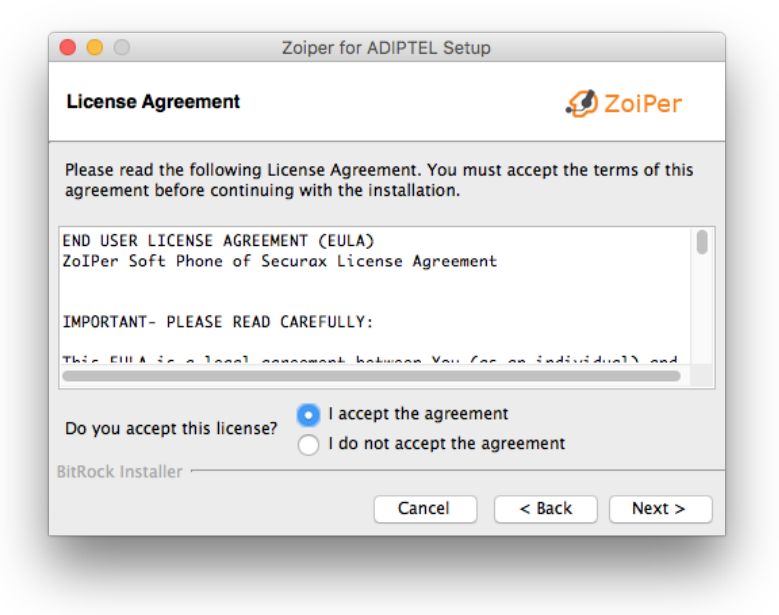

## PASO 2B: CONTINUAMOS CON LA INSTALACIÓN

Por defecto ya viene marcada la opción personalizada de Adiptel, pulsamos "Next"

Seleccionamos la carpeta donde queremos instalarlo y pulsamos "Next"

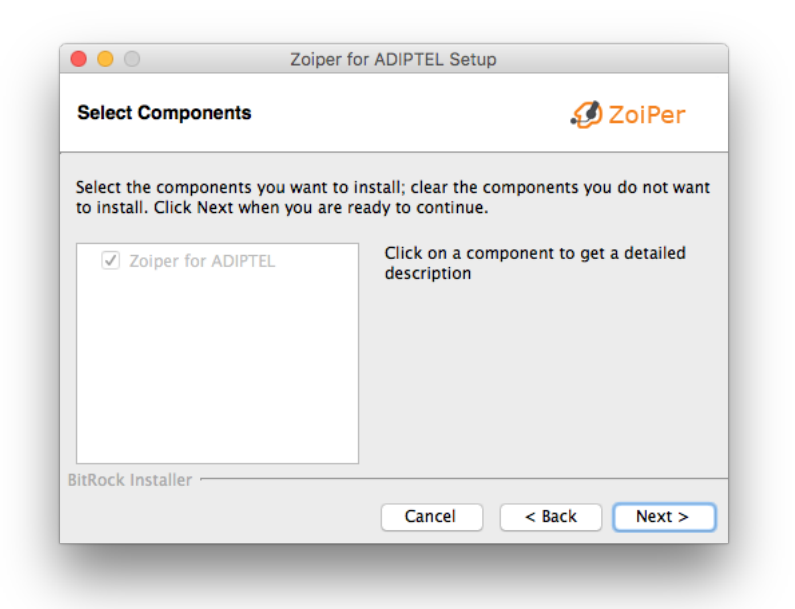

|                              | Zoiper for ADIPTEL Setup     | )                  |
|------------------------------|------------------------------|--------------------|
| Choose Installation Dire     | ectory                       | 🤣 ZoiPer           |
| Choose the destination dir   | ectory for the installation. |                    |
| Please specify the directory | where Zoiper for ADIPTEL     | will be installed. |
| Installation Directory       | /Applications/Zoiper         | арр                |
| Required disk space: 24 M    | В                            |                    |
| Available disk space: 1636   | GB                           |                    |
|                              |                              |                    |
|                              |                              |                    |
| BitRock Installer            |                              |                    |
|                              | Cancel                       | < Back Next >      |
|                              |                              |                    |

## PASO 2C: CONTINUAMOS CON LA INSTALACIÓN

Una vez seleccionada la carpeta donde haremos la instalación, estará listo para comenzar, pulsamos "**Next**" y la instalación comenzará

Cuando haya finalizado una pantalla nos lo indicará y procederemos a abrir la aplicación pulsando "Finish"

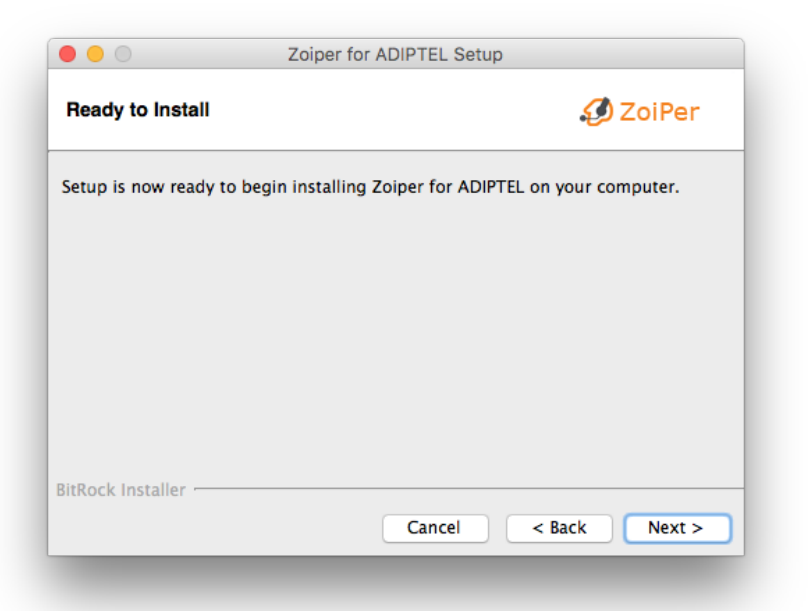

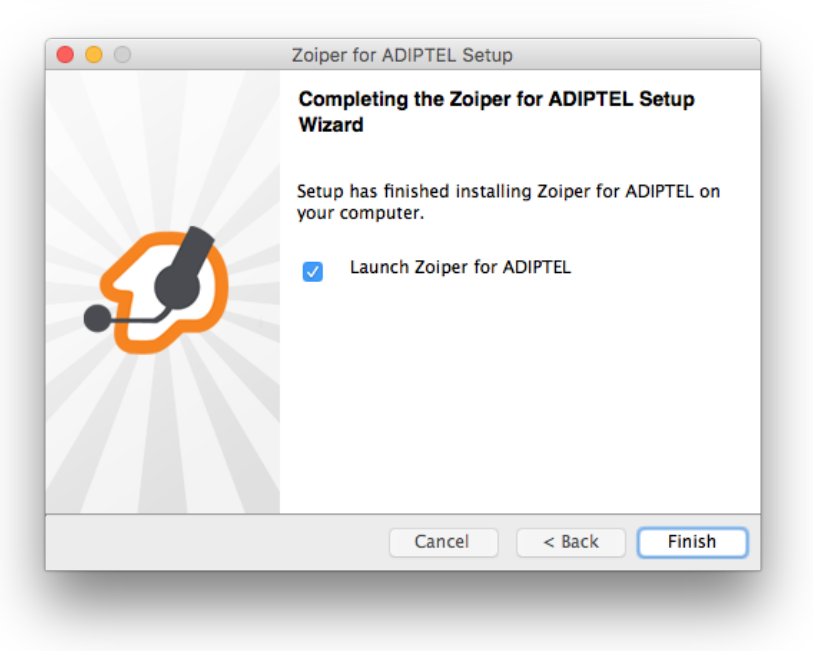

# PASO 3: CONFIGURACIÓN DE LA LÍNEA SIP

Cuando se inicia la aplicación aparecerá un error ya que no se ha configurado el usuario y la password.

Para configurar el usuario y password proporcionados por **Adiptel**, vaya a la barra superior de Zoiper y pulse "**Preferences**"

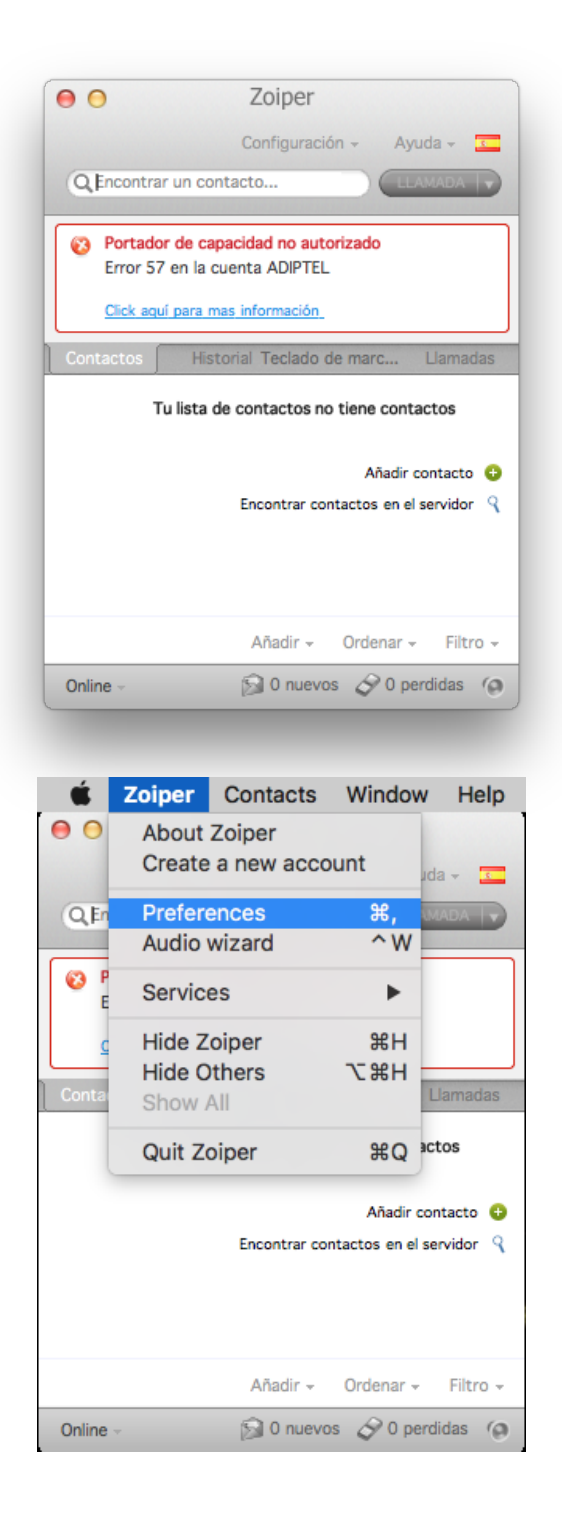

#### PASO 4: CONFIGURACIÓN DE LA LINEA SIP

Nombre de Usuario: Usuario SIP proporcionado por Adiptel.Contraseña: Password SIP proporcionada por AdiptelUna vez cumplimentados los datos pulsamos "OK" y la linea se habrá registrado.

| ounts Audio Contacts Au | tomation Skin Advanced Premium                        |
|-------------------------|-------------------------------------------------------|
| SIP                     | General Extra Codec Advanced                          |
| ADIPTEL                 | Opciones de la cuenta SiP                             |
|                         | Dominio: sin2 adintel.com                             |
|                         | Nector de unicipal la unice preservicendo per Adiatel |
|                         | Nombre de usuario : Usuario proporcionado por Adiptei |
|                         | Contraseña: Proporcionada por Adiptel                 |
|                         | Nombre de orígen                                      |
|                         | Outbound options                                      |
|                         | Usuario de cuenta -                                   |
|                         |                                                       |
|                         | Usar el proxy de salida                               |
|                         | Proxy de salida : sip2.adiptel.com                    |
|                         | Registrar Anular el registro                          |
| Create account          |                                                       |
| Rename account          |                                                       |
| Remove account          |                                                       |
|                         | 🗙 Cancelar 🛛 🥥 OK                                     |

# PASO 5: YA ESTÁ LISTO PARA HACER UNA LLAMADA

Introduzca el número en el campo "Encontrar un contacto" y pulse "**LLAMADA**" También puede ir a la pestaña "**Teclado de marcación**" donde podrá introducir el numero a través del teclado numérico y pulse "**LLAMADA**" La llamada se iniciará.

| Q Encontrar un contacto |           |              |              |         | LLAMADA  |
|-------------------------|-----------|--------------|--------------|---------|----------|
| Contactos               | s ł       | listorial    | Teclado de m | arcaci. | Llamadas |
|                         |           |              |              |         |          |
|                         | 1         | 2_авс        | 3 <u>def</u> | Α       |          |
|                         | 4 <u></u> | 5_экг        | 6            | Β       |          |
|                         | 7 pors    | 8 <u>tuv</u> | 9 wxyz       | С       |          |
|                         | *         | 0_+          | #            | D       | _        |
|                         |           |              |              |         |          |

# adip

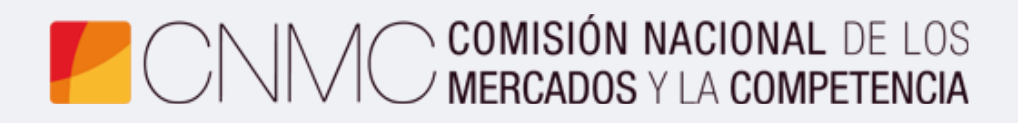

**Advento Networks** 

www.adiptel.com